## Инструкция по записи ребенка в первый класс на региональном портале государственных и муниципальных услуг Московской области uslugi.mosreg.ru

 Необходимо произвести вход на портал uslugi.mosreg.ru На главной странице портала будет плитка с соответствующим названием «Запись в первый класс». Нажимаем на нее.

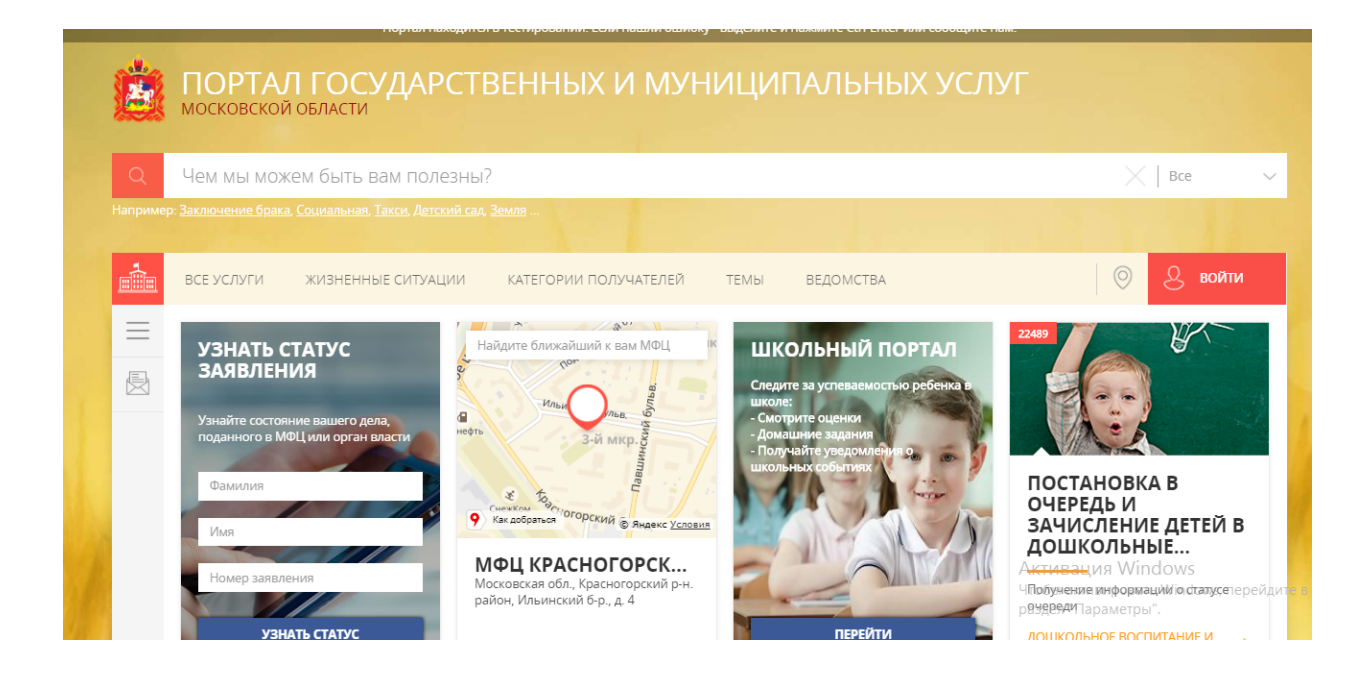

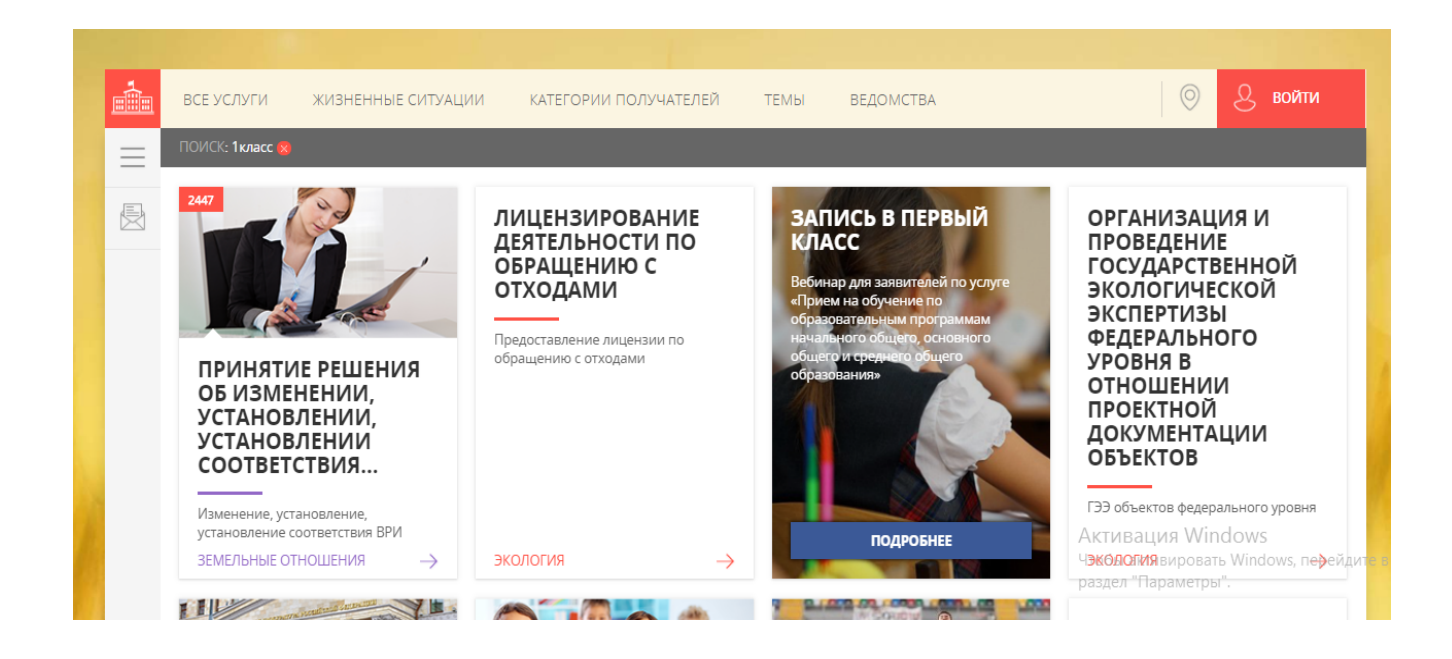

2. Переходим на страницу с информационным сообщением по процедуре подачи заявления

## Запись в первый класс NEW

| 1   | - 1 |            | ப | ሐ | $\sim$ | D |    | I A | 11.4 |   |
|-----|-----|------------|---|---|--------|---|----|-----|------|---|
| - 1 |     | <b>7</b> 1 | п | Ψ | U      | ۲ | IV | м   | ואו  | л |

| <ol> <li>ИНФОРМАЦИЯ</li> <li>ДАННЫЕ О РЕБЕНКЕ</li> </ol> | Уважаемые родители!<br>С 1 февраля предоставляется возможность подачи заявления в электронном виде о<br>приеме в первый класс на 2018/2019 учебный год детей, проживающих на<br>закрепленной за школой территории.                                                                                                    |
|----------------------------------------------------------|----------------------------------------------------------------------------------------------------|
| 3. ДАННЫЕ О<br>ПРЕДСТАВИТЕЛЕ                             | Подать заявление на прием ребенка в первый класс могут родители или законные представители, при этом ребенок должен иметь постоянную или временную регистрацию на территории Московской области.                                                                                                    |
| ПЕЕДСТАВИТЕЛЕ                                            | В соответствии с приказом Министерства образования и науки Российской Федерации<br>от 22.01.2014 № 32 «Об утверждении порядка приема граждан на обучение по<br>образовательным программам начального общего, основного общего и среднего<br>общего образования» прием заявлений в первый класс для граждан, проживающих на<br>закрепленной территории начинается с 1 февраля и завершается 30 июня.                                                                                                    |
|                                                          | В процессе заполнения электронного заявления Вам будет предложено указать адрес<br>постоянной или временной регистрации ребенка, система автоматически предложит<br>школы, закрепленные за указанным адресом. В случае, если Вашего адреса не<br>окажется в списке, Вам будет предложена возможность ввести адрес вручную и<br>выбрать школу, закрепленную за указанным адресом. Предварительно ознакомиться с<br>информацией о закреплении территорий за школами можно пройдя по <u>ссылке</u> . При<br>выборе образовательной организации система информирует о количестве свободных<br>мест в учреждении. |
|                                                          | Обращаем Ваше внимание, что за время заполнения электронного заявлёния и вация Window<br>свободные места в выбранной школе могут закончиться, проверка на наличие, активировать Win<br>свободных мест будет произведена на этапе отправки заявления, при этомаздел "Параметры".<br>возможность подать заявление в школу, в которой отсутствуют места сохраняется.                                                                                                    |
|                                                          |                                                                                                    |
|                                                          | с заявлению также необходимо прикрепить сканированные копии или фотографии документов.                                                                                                    |
|                                                          | Полный список требуемых документов                                                                                                    |
|                                                          | • документ, удостоверяющий личность Заявителя;                                                                                                    |
|                                                          | <ul> <li>оригинал свидетельства о рождении ребенка или документ, подтверждающий<br/>родство Заявителя;</li> </ul>                                                                                                    |
|                                                          | <ul> <li>свидетельство о регистрации ребенка по месту жительства или по месту<br/>пребывания на закрепленной территории или документ, содержащий сведения о<br/>регистрации ребенка по месту жительства или по месту пребывания на<br/>закрепленной территории;</li> </ul>                                                                                                    |
|                                                          | <ul> <li>документ, подтверждающий родство Заявителя (или законность представления<br/>прав ребенка)( для иностранных граждан или лиц без гражданства);</li> </ul>                                                                                                    |
|                                                          | <ul> <li>документ, подтверждающий право Заявителя на пребывание в Российской<br/>Федерации (для иностранных граждан и лиц без гражданства);</li> </ul>                                                                                                    |
|                                                          | При заполнении заявления Вам так же потребуются данные СНИЛС.<br>После заполнения электронного заявления будет зафиксирована дата и время подачи<br>заявления, которая учитывается при принятии решения по зачислению в школу.                                                                                                    |
|                                                          | В течение трех рабочих дней после подачи заявления в электронном виде, необходимо<br>представить оригиналы документов в школу. В случае, если оригиналы не будут<br>представлены в указанный период - данное заявление не подлежит дальнейшему<br>рассмотрению.                                                                                                    |
|                                                          | Решение о зачислении ребенка в первый класс принимается в течение семи рабочих<br>дней после предоставления оригиналов документов. О принятом решении Вы будете<br>уведомлены по электронной почте.                                                                                                    |
|                                                          | АКТИВАЦИЯ WIN                                                                                                    |
|                                                          |                                                                                                    |

3. Рекомендуем вам внимательно ознакомиться с информационным сообщением, касающемся подачи заявлений в 1 класс. Предварительно ознакомиться с информацией о закреплении территорий за школами можно пройдя по ссылке.

4. После ознакомления нажмите на кнопку «Далее» и вы перейдете на интерактивную форму заявления

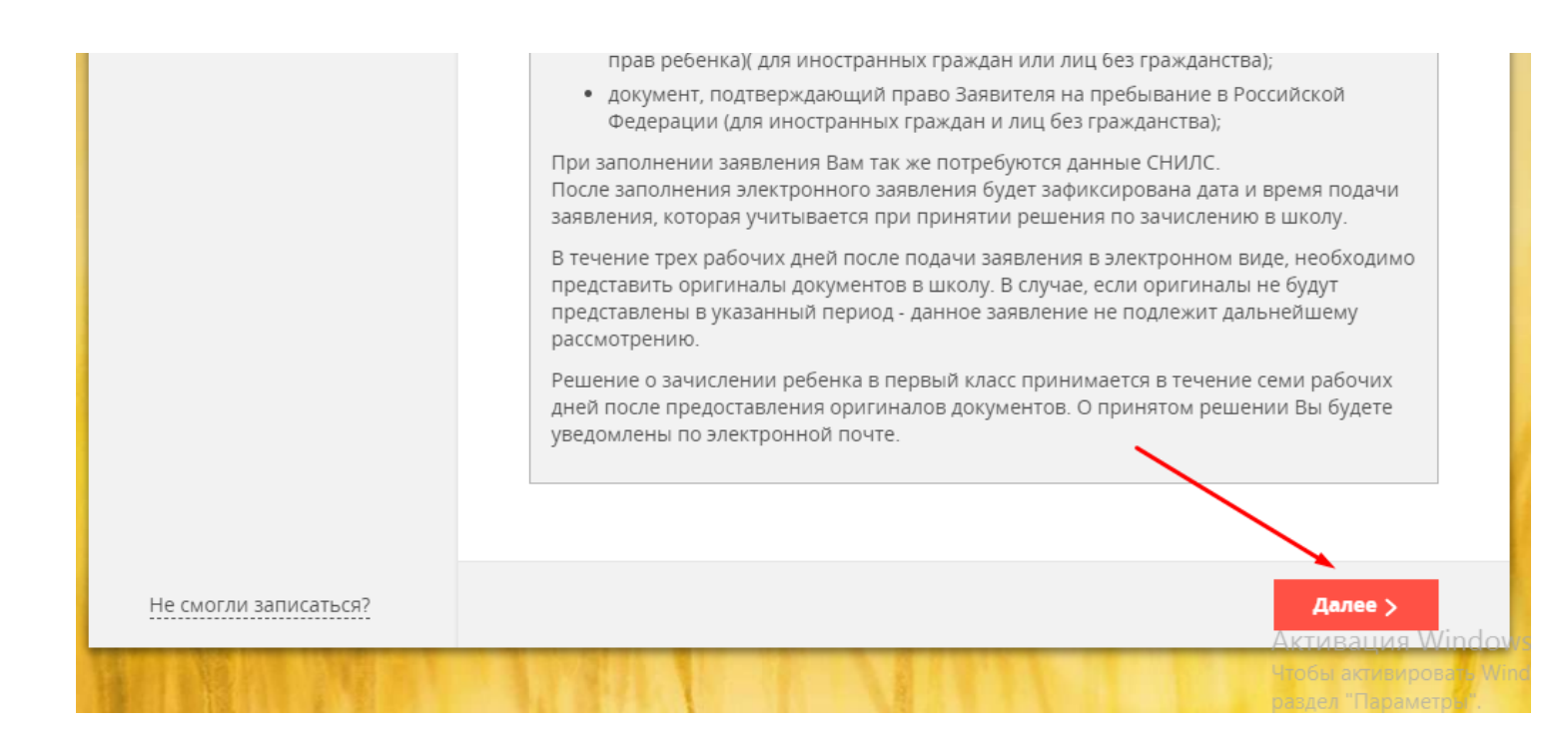

## 5. На первом этапе заполняются данные о ребенке

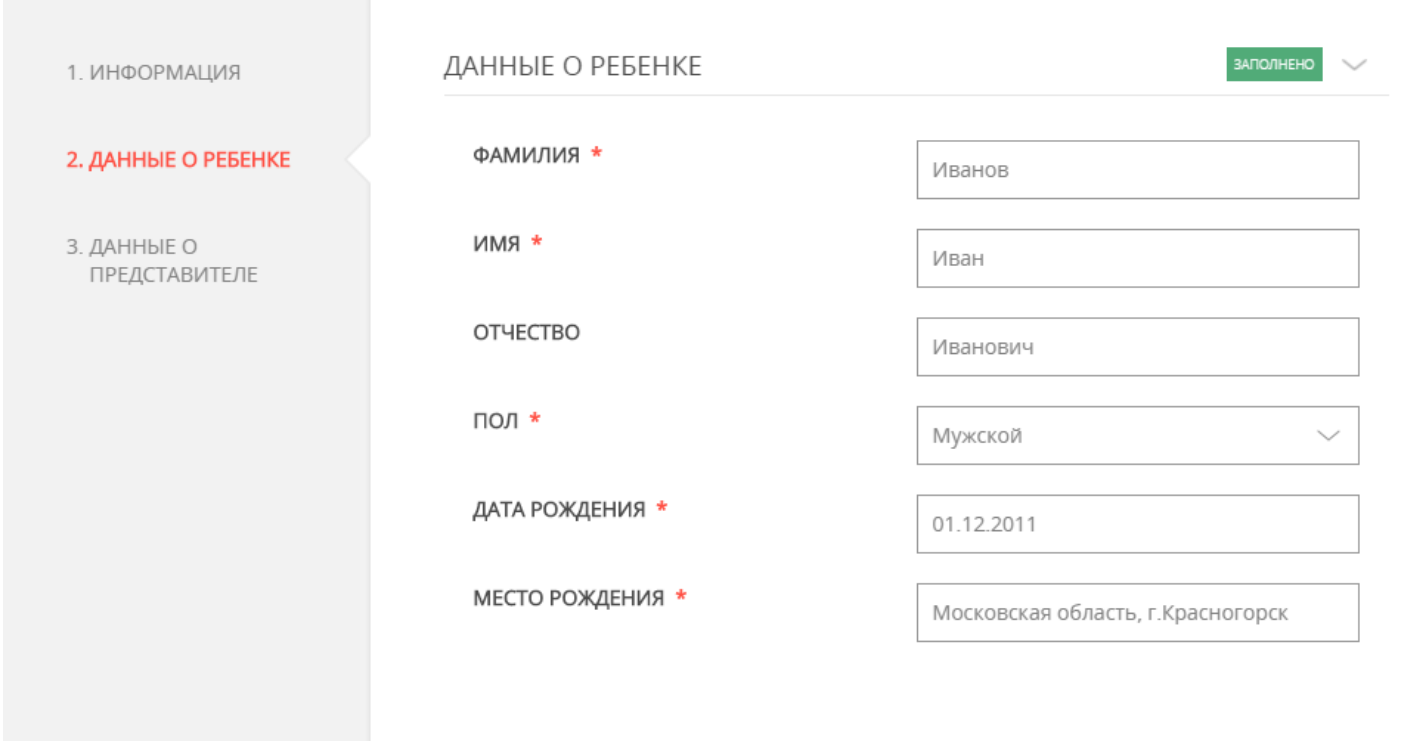

| СВИДЕТЕЛЬСТВО О РОЖДЕНИИ              | заполнено                                                                                                    |
|---------------------------------------|----------------------------------------------------------------------------------------------------|
| ТИП ДОКУМЕНТА *                       | Свидетельство о рождении 🗸 🗸                                                                                                    |
| СЕРИЯ *                               | ІІ-АБ                                                                                                    |
|                                       | Серия свидетельства о рождении РФ заполняется<br>римскими цифрами (на клавиатуре латинская<br>I,V,X,M), знак "дефис" и буквы русского алфавита:<br>например I-KБ, II-АБ |
| HOMEP *                               | 123456                                                                                                    |
| ДАТА ВЫДАЧИ *                         | 05.12.2017                                                                                                    |
| КЕМ ВЫДАН *                           | Районным отделом ЗАГС Красногорска                                                                                                    |
| СВИДЕТЕЛЬСТВО О РОЖДЕНИИ<br>РЕБЁНКА * | Файл загружен                                                                                                    |
|                                       | Размер файла не должен превышать 5 Мегабайт.<br>К загрузке допускаются JPG, GIF, JP5GkPD5/BNG; ИЯ                                                                       |
|                                       | Чтобы активир                                                                                                    |

Обращаем Ваше внимание, что в поле «Свидетельство о рождении ребенка» прикладывается скан-образ лицевой стороны документа. Размер файла не должен превышать 5 Мегабайт. К загрузке допускаются JPG, GIF, JPEG, PDF, PNG. Загрузить в поле можно только один документ.

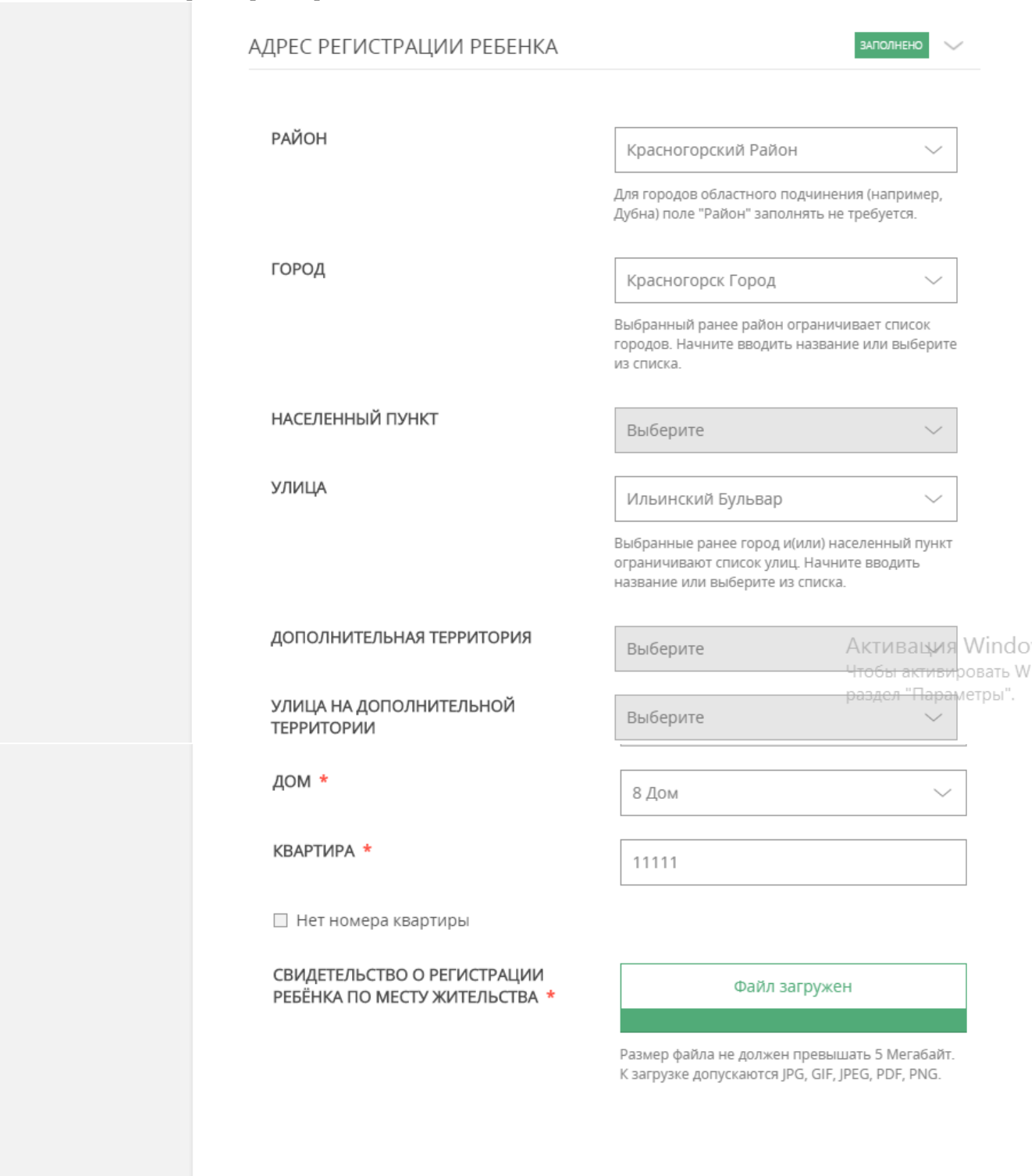

Обращаем Ваше внимание, что в поле «Свидетельство о регистрации ребенка по месту жительства» прикладывается документ, размер которого не должен превышать 5 Мегабайт. К загрузке допускаются JPG, GIF, JPEG, PDF, PNG. Загрузить в поле можно только один документ.

В случае, если у данного дома нет номера квартиры поставьте соответствующую отметку на форме.

| Нет номера квартиры                                       |                                                                                                  |
|-----------------------------------------------------------|--------------------------------------------------------------------------------------------------|
| СВИДЕТЕЛЬСТВО О РЕГИСТРАЦИИ РЕБЁНКА ПО МЕСТУ ЖИТЕЛЬСТВА * | Файл загружен                                                                                    |
|                                                           | Размер файла не должен превышать 5 Мегабайт.<br>К загрузке допускаются JPG, GIF, JPEG, PDF, PNG. |

7. Далее заполните поля, касающиеся места жительства ребенка

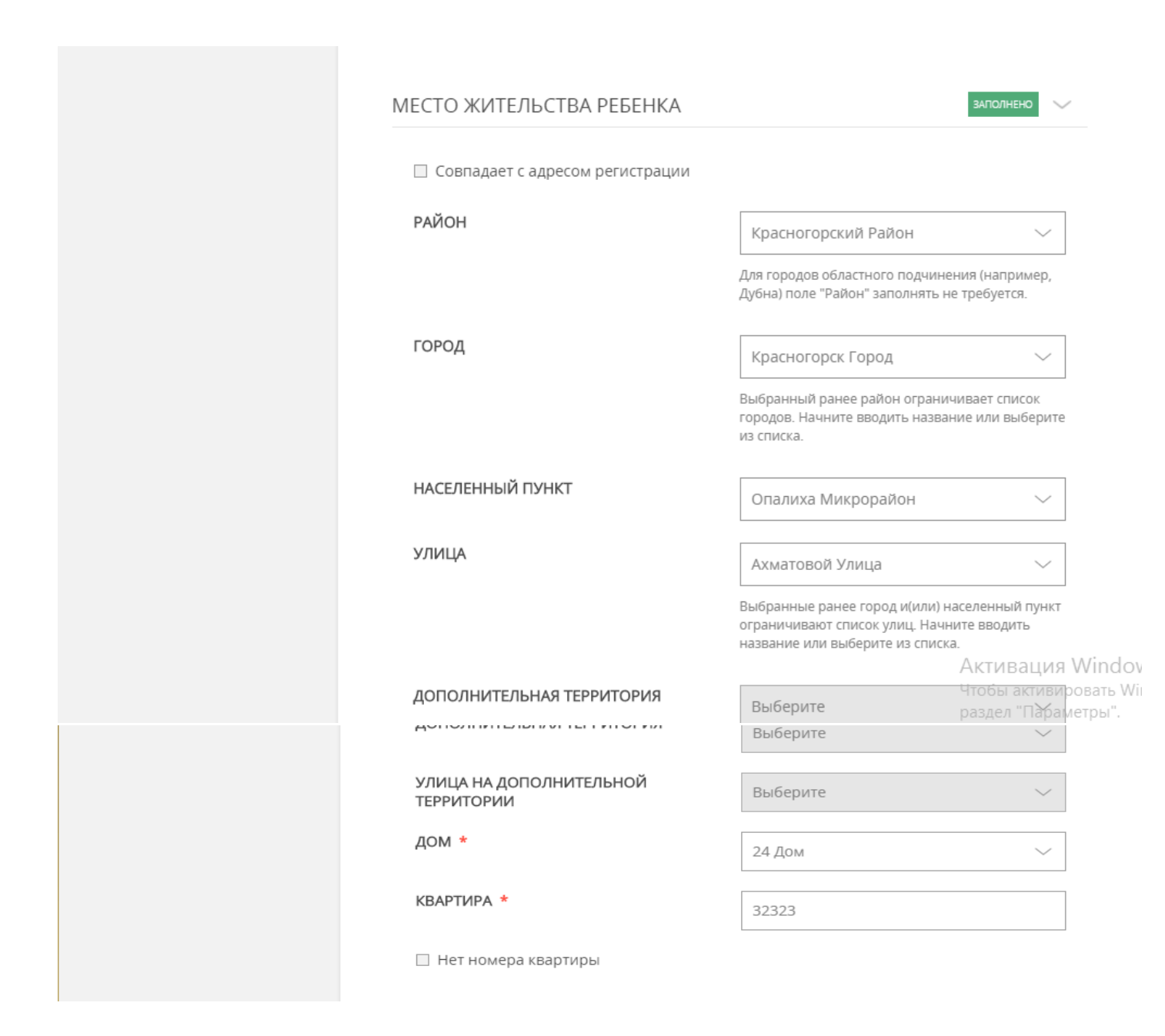

В случае, если адрес регистрации ребенка совпадает с адресом его места жительства, поставьте соответствующую отметку на интерактивной форме

| МЕСТО ЖИТЕЛЬСТВА РЕБЕНКА        | заполнено 🗸 |
|---------------------------------|-------------|
| Совпадает с адресом регистрации |             |

8. Далее выберите учебное заведение

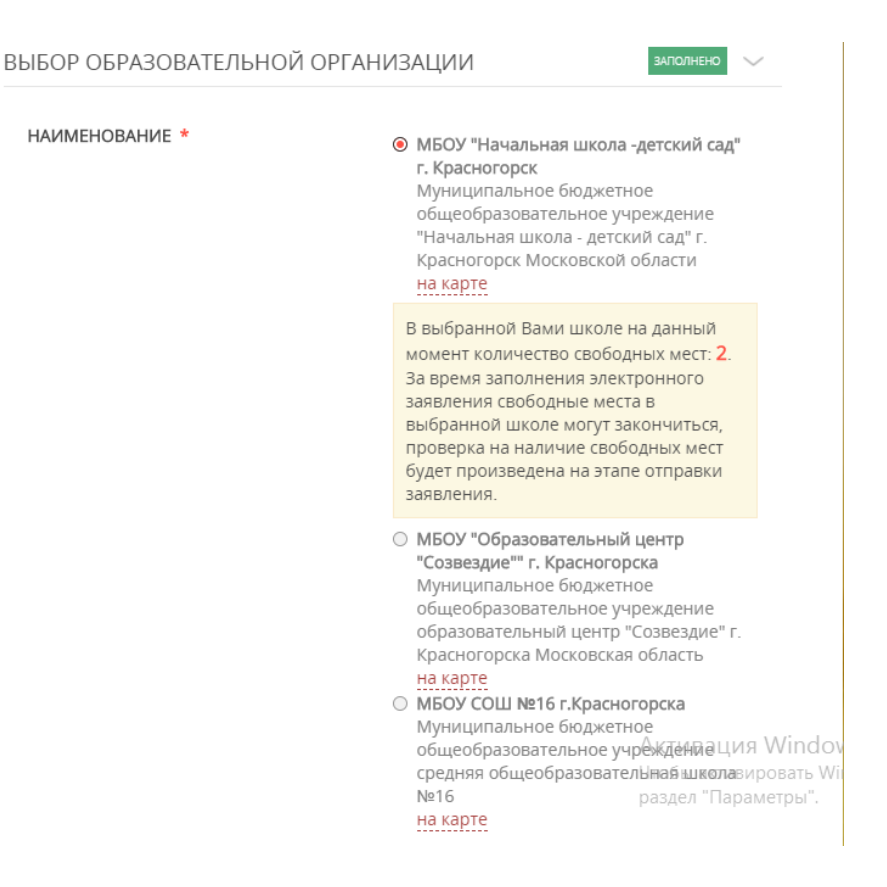

В случае, если в учебном заведении на момент подачи заявления есть свободные места, то их количество будет отображено на всплывающем окне рядом с наименованием учебного заведения

НАИМЕНОВАНИЕ \*

```
• МБОУ "Начальная школа -детский сад"
  г. Красногорск
  Муниципальное бюджетное
  общеобразовательное учреждение
  "Начальная школа - детский сад" г.
  Красногорск Московской области
  на карте
 В выбранной Вами школе на данный
 момент количество свободных мест: 2.
 За время заполнения электронного
 заявления свободные места в
 выбранной школе могут закончиться,
 проверка на наличие свободных мест
 будет произведена на этапе отправки
 заявления.
```

В случае, если их нет, выйдет оповещение об этом. В этом случае заявитель также вправе подать заявление.

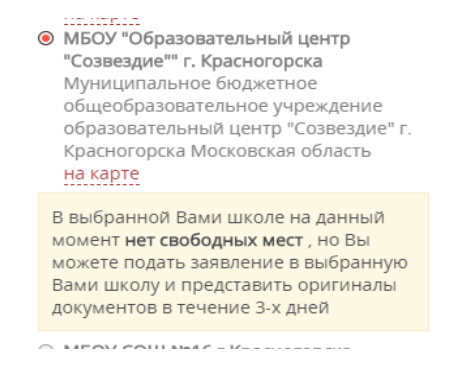

9. Нажмите на кнопку «Далее»

|             | пакартс   |
|-------------|-----------|
| УЧЕБНЫЙ ГОД | 2018/2019 |
|             |           |
| ПАРАЛЛЕЛЬ   | 1 класс   |
|             |           |
|             |           |
| < Назад     | Далее >   |

10. Заполните поля, касающиеся законного представителя ребенка

| 1. ИНФОРМАЦИЯ                | ДАННЫЕ О ПРЕДСТАВИТЕЛ  | В заполнено 🗸                |
|------------------------------|------------------------|------------------------------|
| 2. ДАННЫЕ О РЕБЕНКЕ          | ПРЕДСТАВИТЕЛЬ *        | Мать 🗸                       |
| 3. ДАННЫЕ О<br>ПРЕДСТАВИТЕЛЕ | ФАМИЛИЯ *              | Иванова                      |
|                              | * RMN                  | Мария                        |
|                              | ОТЧЕСТВО               | Ивановна                     |
|                              | ПОЛ *                  | Женский 🗸                    |
|                              | ДАТА РОЖДЕНИЯ <b>*</b> | 27.08.1988                   |
|                              | снилс *                | 123-456-234 56               |
|                              |                        | УКАЗАН НЕВЕРНЫЙ НОМЕР СНИЛС. |

## 11. Внесите данные о документе, удостоверяющем личность законного представителя ребенка

| ТИП ДОКУМЕНТА *         | Паспорт гражданина РФ 💛                                                                    |  |  |  |  |
|-------------------------|--------------------------------------------------------------------------------------------|--|--|--|--|
| СЕРИЯ *                 | 12 34                                                                                      |  |  |  |  |
| HOMEP *                 | 123456                                                                                     |  |  |  |  |
| ДАТА ВЫДАЧИ *           | 26.12.2017                                                                                 |  |  |  |  |
| КЕМ ВЫДАН *             | ОВД Красногорского района                                                                  |  |  |  |  |
| ПАСПОРТ ПРЕДСТАВИТЕЛЯ * | Файл загружен                                                                              |  |  |  |  |
|                         | Приложите вторую и третью страницы паспорта<br>Размер файла не должен превышать 5 Мегабайт |  |  |  |  |

Обращаем Ваше внимание, что в поле «Паспорт представителя» необходимо приложить первую страницу паспорта. Размер файла не должен превышать 5 Мегабайт. К загрузке допускаются GIF, JPEG, PDF, PNG.

12. Введите Ваши контактные данные

| КОНТАКТНЫЕ ДАННЫЕ            |                    | ЗАПОЛНЕНО | $\sim$ |
|------------------------------|--------------------|-----------|--------|
| АДРЕС ЭЛЕКТРОННОЙ ПОЧТЫ *    | ivanova@ivanova.ru | I         |        |
| КОНТАКТНЫЙ ТЕЛЕФОН *         | (123) 456-23-45    |           |        |
| ВВЕДИТЕ СИМВОЛЫ С КАРТИНКИ * | DGCHF              | Dachter   | Ģ      |

Обращаем Ваше внимание, что на указанную электронную почту придет результат оказания услуги, поэтому рекомендуем Вам указывать действующую электронную почту.

Нажмите на кнопку «Записаться» для отправления заявления

|                              | (121)                            |
|------------------------------|----------------------------------|
| ВВЕДИТЕ СИМВОЛЫ С КАРТИНКИ * | DGCHF                            |
|                              |                                  |
| < Назад                      | Записаться ><br>Активация Window |

13. Если при отправлении заявления у Вас возникла ошибка, Вы можете написать сообщение в службу технической поддержки портала

|                       | КОНТАКТНЫЕ ДАННЫЕ            | алолнено 🗸         |
|-----------------------|------------------------------|--------------------|
|                       | АДРЕС ЭЛЕКТРОННОЙ ПОЧТЫ *    | lvanova@lvanova.ru |
|                       | КОНТАКТНЫЙ ТЕЛЕФОН *         | (123) 456-23-45    |
|                       | ВВЕДИТЕ СИМВОЛЫ С КАРТИНКИ * | DGCHF DCCAR 5      |
|                       |                              |                    |
| Не смогли записаться? | < Назад                      | Записаться >       |

В форме обратной связи Вам необходимо заполнить все поля, оставшиеся без автоматического заполнения и отправить заявку в техническую поддержку

| TEMA                            | Не удалось записаться в образовательную организацию |                                                        |
|---------------------------------|-----------------------------------------------------|--------------------------------------------------------|
| УПРАВЛЕНИЕ<br>ОБРАЗОВАНИЕМ *    | Выберите                                            | ~                                                      |
| сообщение *                     | Опишите свою проблему                               |                                                        |
|                                 |                                                     |                                                        |
|                                 |                                                     |                                                        |
|                                 |                                                     |                                                        |
|                                 |                                                     | le le                                                  |
| * RMN                           | Мария                                               |                                                        |
| ФАМИЛИЯ                         | Иванова                                             |                                                        |
| BALLI E-MAIL *                  | ivanova@ivanova.ru                                  |                                                        |
| ВВЕДИТЕ СИМВОЛЫ С<br>КАРТИНКИ * | DGCHF 📄 🔂                                           | Активация Wii<br>Чтобы активирова<br>раздел "Параметрі |